**Introduction** At the beginning of each year, the Medical Council of New Zealand (MCNZ) is notified of all 6th year medical students.

In June/July MCNZ will generate myMCNZ PIN numbers and email all students the information for <u>signing up to myMCNZ</u> and <u>applying for registration</u>. myMCNZ is our secure, online environment where you can access our services and manage your details.

A myMCNZ account will allow you to:

- Submit an application for registration (PGY1).
- Update your contact information.
- Track the status of online requests.
- Access copies of invoices and receipts.

After you are registered, you will also be able to:

- Request a certificate of professional status.
- Complete your practising certificate renewal.
- Access practising certificates that have been issued to you.

You must use myMCNZ to submit a PGY1 application to advise us of your registration intentions, even if you don't require registration at this time. Full myMCNZ instructions are detailed in the tables below.

When you have completed your PGY1 application online, you will be emailed a pdf document of your application. This includes a coversheet and will advise you of the additional documentation you will be required to send to us. MCNZ Staff will process the applications and follow up any outstanding applications, or ones that we are awaiting paperwork or additional information.

In mid-November, we are notified of those students that have passed from the universities. Based on this information, you will be sent your practising certificate and application approval letter, usually by the second to last Monday in November.

Sign up to myMCNZ

To sign up to myMCNZ, you will first need your unique PIN number. This will be sent to you via text message to the mobile number that was provided to us from your university. If your mobile number has recently changed, please contact us to ensure we have your correct number. If you do not have a mobile number, your PIN number will be mailed to your postal address. If you do not receive your PIN please contact us.

Follow the steps below to sign up to myMCNZ:

| Step | Action                                                                                                    |  |  |  |  |  |
|------|----------------------------------------------------------------------------------------------------|--|--|--|--|--|
| 1.   | Open your Internet browser.                                                                                                    |  |  |  |  |  |
| 2.   | Go to the Medical Council of New Zealand website:                                                                                                    |  |  |  |  |  |
|      | https://www.mcnz.org.nz/                                                                                                    |  |  |  |  |  |
| 3.   | Click on the <b>myMCNZ</b> button.                                                                                                    |  |  |  |  |  |
|      |                                                                                                    |  |  |  |  |  |
|      | Home - Windows Internet Explorer                                                                                                    |  |  |  |  |  |
|      | File Edit Wew Favorites Tools Help                                                                                                    |  |  |  |  |  |
|      | Pervintes     (1) Home     (1) Home     (1) *      (1) *      (1) *      (1) *      (1) *      (1) *      (1) *      (1) *      (1) *      (1) *      (1) *      (1) *      (1) *      (1) *      (1) *      (1) *      (1) *      (1) *      (1) *      (1) *      (1) *      (1) *      (1) *      (1) *      (1) *      (1) *      (1) *      (1) *      (1) *      (1) *      (1) *      (1) *      (1) *      (1) *      (1) *      (1) *      (1) *      (1) *      (1) *      (1) *      (1) *      (1) *      (1) *      (1) *      (1) *      (1) *      (1) *      (1) *      (1) *      (1) *      (1) *      (1) *      (1) *      (1) *      (1) *      (1) *      (1) *      (1) *      (1) *      (1) *      (1) *      (1) *      (1) *      (1) *      (1) *      (1) *      (1) *      (1) *      (1) *      (1) *      (1) *      (1) *      (1) *      (1) *      (1) *      (1) *      (1) *      (1) *      (1) *      (1) *      (1) *      (1) *      (1) *      (1) *      (1) *      (1) *      (1) *      (1) *      (1) *      (1) *      (1) *      (1) *      (1) *      (1) *      (1) *      (1) *      (1) *      (1) *      (1) *      (1) *      (1) *      (1) *      (1) *      (1) *      (1) *      (1) *      (1) *      (1) *      (1) *      (1) *      (1) *      (1) *      (1) *      (1) *      (1) *      (1) *      (1) *      (1) *      (1) *      (1) *      (1) *      (1) *      (1) *      (1) *      (1) *      (1) *      (1) *      (1) *      (1) *      (1) *      (1) *      (1) *      (1) *      (1) *      (1) *      (1) *      (1) *      (1) *      (1) *      (1) *      (1) *      (1) *      (1) *      (1) *      (1) *      (1) *      (1) *      (1) *      (1) *      (1) *      (1) *      (1) *      (1) *      (1) *      (1) *      (1) *      (1) *      (1) *      (1) *      (1) *      (1) *      (1) *      (1) *      (1) *      (1) *      (1) *      (1) *      (1) *      (1) *      (1) *      (1) *      (1) *      (1) *      (1) *      (1) *      (1) *      (1) *      (1) *      (1) *      (1) *      (1) *      (1) * |  |  |  |  |  |
|      | Medical Council                                                                                                    |  |  |  |  |  |
|      | d New Zealand<br>To Kaunihera Rata<br>Activitiena Rata                                                                                                    |  |  |  |  |  |
|      |                                                                                                    |  |  |  |  |  |
|      | Home Get Maintain Fitness to Support for News and About us registered registration practise doctors publications                                                                                                    |  |  |  |  |  |
|      |                                                                                                    |  |  |  |  |  |
|      | The Medical Council registers doctors in New Zealand and carries                                                                                                    |  |  |  |  |  |
|      | responsibilities in the areas of standards, conduct and competence.                                                                                                    |  |  |  |  |  |
|      | Patients Doctors Doctors What's new Register for submissions                                                                                                    |  |  |  |  |  |
|      | public practising practise in New (Teleradology) scope of practice More                                                                                                    |  |  |  |  |  |
|      | Zealand Zealand Prevocational training requirements                                                                                                    |  |  |  |  |  |
|      | Making a complaint Statements - standards for doctors Registration self assessment tool changes to prevocational training requirements for doctors in New                                                                                                    |  |  |  |  |  |
|      | Health and Usadimity Commissioner Press, forms and cledulisis Provinto register     List of registered doctors     Fitness to practise     Registration in New Zealand policy     The doctor patient reliationship     Change ware represented teals     Settling in New Zealand                                                                                                    |  |  |  |  |  |
|      | Comparison of doctors     Comparison of doctors     Comparison of doctors                                                                                                    |  |  |  |  |  |
|      | 🕒 Internet 🏤 - 🔩 100% -                                                                                                    |  |  |  |  |  |
| 1    | The <b>Log in</b> page will display                                                                                                    |  |  |  |  |  |
| ч.   | Click on the <b>Sign Up now</b> link.                                                                                                    |  |  |  |  |  |
|      |                                                                                                    |  |  |  |  |  |
|      | Medical Council my/MCNZ                                                                                                    |  |  |  |  |  |
|      | To Kumhar Rate<br>o Actesroa                                                                                                    |  |  |  |  |  |
|      |                                                                                                    |  |  |  |  |  |
|      |                                                                                                    |  |  |  |  |  |
|      | Log in                                                                                                    |  |  |  |  |  |
|      | Username                                                                                                    |  |  |  |  |  |
|      |                                                                                                    |  |  |  |  |  |
|      | Password                                                                                                    |  |  |  |  |  |
|      | Between 8 and 20 characters. Please include a capital and a<br>number. More details                                                                                                    |  |  |  |  |  |
|      | Forgot your password?                                                                                                    |  |  |  |  |  |
|      | Log in                                                                                                    |  |  |  |  |  |
|      | Don't have a myMCNZ account? Sign up now                                                                                                    |  |  |  |  |  |
|      |                                                                                                    |  |  |  |  |  |
|      |                                                                                                    |  |  |  |  |  |
|      |                                                                                                    |  |  |  |  |  |
|      | rrotecting the public, promoting good medical practice. Le Liako Le kiw whanu me te whakataranga par i te mahi e pa ana ki te taha rongoa<br>mWMCNZ Help   Medical Council website © 2014 Medical Council of New Zastand                                                                                                    |  |  |  |  |  |
|      |                                                                                                    |  |  |  |  |  |

|   | Sign up to myMCNZ<br>Step 1 of 2 : Verification                                                                                                    | This is your registration<br>number or reference                                                                                                    |
|---|----------------------------------------------------------------------------------------------------|----------------------------------------------------------------------------------------------------|
|   | MCNZ ID number 💿                                                                                                    | humber.                                                                                                    |
|   | Surname                                                                                                    | This is the surname that<br>is used in the letter or<br>email sent to you.                                                                                                    |
|   | PIN                                                                                                    | This is the PIN Number<br>that was sent to you<br>from MCNZ.                                                                                                    |
|   | L'm not a robot<br>reCAPTCHA<br>Privacy-Terms                                                                                                    | As a security measure,<br>click on the "I'm not a<br>robot" tick box. You may<br>also have to select<br>certain pictures from a                                                                                                    |
|   |                                                                                                    | group.                                                                                                    |
| 6 | Click on the <b>Continue</b> button                                                                                                    |                                                                                                    |
|   | Sign up to myMCNZ<br>Step 2 of 2 : Your details<br>Username                                                                                                    | Choose a username between<br>6 and 20 characters. This is<br>what you will use when you<br>login to myMCNZ in the<br>future                                                                                                    |
|   | Password 0                                                                                                    | iuture.                                                                                                    |
|   |                                                                                                    |                                                                                                    |
|   | Between 8 and 20 characters. Please include a capital and a number. More details<br>Re-enter password                                                                                                    | Your password must contain<br>between 8 and 20 characters<br>and meet at least three of                                                                                                    |
|   | Between 8 and 20 characters. Please include a capital and a number. More details<br>Re-enter password  Security questions  Choose up to three questions to answer. These will be used for verification purposes if you ever forget your password.                                                                                                    | Your password must contain<br>between 8 and 20 characters<br>and meet at least three of<br>the following rules:<br>• contain a lower case<br>character(s)                                                                                                    |
|   | Between 8 and 20 characters. Please include a capital and a number. More details<br>Re-enter password  Security questions Choose up to three questions to answer. These will be used for verification purposes if you ever forget your password.  Question 1                                                                                                    | Your password must contain<br>between 8 and 20 characters<br>and meet at least three of<br>the following rules:<br>• contain a lower case<br>character(s)<br>• contain an upper case<br>character(s)                                                                                                    |
|   | Between 8 and 20 characters. Please include a capital and a number. More details<br>Re-enter password  Security questions Choose up to three questions to answer. These will be used for verification purposes if you ever forget your password.  Question 1  Select a question.   Answer                                                                                                    | Your password must contain<br>between 8 and 20 characters<br>and meet at least three of<br>the following rules:<br>• contain a lower case<br>character(s)<br>• contain an upper case<br>character(s)<br>• contain a number (s)                                                                                                    |
|   | Between 8 and 20 characters. Please include a capital and a number. More details<br>Re-enter password  Security questions  Choose up to three questions to answer. These will be used for verification purposes if you ever forget your password.  Question 1  Select a question   Answer                                                                                                    | Your password must contain<br>between 8 and 20 characters<br>and meet at least three of<br>the following rules:<br>• contain a lower case<br>character(s)<br>• contain an upper case<br>character(s)<br>• contain a number (s)<br>• contain a non-<br>alphanumeric character(s)                                                                                                    |
|   | Between 8 and 20 characters. Please include a capital and a number. More details<br>Re-enter password  Security questions Choose up to three questions to answer. These will be used for verification purposes if you ever forget your password.  Question 1 Select a question ¢ Answer  Question 2 Select a question ¢                                                                                         | Your password must contain<br>between 8 and 20 characters<br>and meet at least three of<br>the following rules:<br>• contain a lower case<br>character(s)<br>• contain an upper case<br>character(s)<br>• contain a number (s)<br>• contain a non-<br>alphanumeric character(s)                                                                                                    |
|   | Between 8 and 20 characters. Please include a capital and a number. More details<br>Re-enter password  Security questions Choose up to three questions to answer. These will be used for verification purposes if you ever forget your password.  Question 1  Select a question  Answer  Select a question  Answer                                                                                              | Your password must contain<br>between 8 and 20 characters<br>and meet at least three of<br>the following rules:<br>• contain a lower case<br>character(s)<br>• contain an upper case<br>character(s)<br>• contain a number (s)<br>• contain a non-<br>alphanumeric character(s)<br>Select at least one security                                                                                                    |
|   | Between 8 and 20 characters. Please include a capital and a number. More details<br>Re-enter password  Security questions Choose up to three questions to answer. These will be used for verification purposes if you ever forget your password.  Question 1  Select a question   Answer  Question 2  Select a question   Question 3                                                                            | Your password must contain<br>between 8 and 20 characters<br>and meet at least three of<br>the following rules:<br>• contain a lower case<br>character(s)<br>• contain an upper case<br>character(s)<br>• contain a number (s)<br>• contain a non-<br>alphanumeric character(s)<br>Select at least one security<br>question and enter an<br>answer. This will be used for                                                      |
|   | Between 8 and 20 characters. Please include a capital and a number. More details<br>Re-enter password  Security questions Choose up to three questions to answer. These will be used for verification purposes if you ever forget your password.  Question 1  Select a question  Question 2  Select a question  Question 3  Select a question                                                                   | Your password must contain<br>between 8 and 20 characters<br>and meet at least three of<br>the following rules:<br>• contain a lower case<br>character(s)<br>• contain an upper case<br>character(s)<br>• contain a number (s)<br>• contain a non-<br>alphanumeric character(s)<br>Select at least one security<br>question and enter an<br>answer. This will be used for<br>verification if you ever forget                   |
|   | Between 8 and 20 characters. Please include a capital and a number. More details<br>Re-enter password  Security questions Choose up to three questions to answer. These will be used for verification purposes if you ever forget your password.  Question 1 Select a question + Answer  Question 2 Select a question + Answer  Question 3 Select a question + Answer                                           | Your password must contain<br>between 8 and 20 characters<br>and meet at least three of<br>the following rules:<br>• contain a lower case<br>character(s)<br>• contain an upper case<br>character(s)<br>• contain a number (s)<br>• contain a non-<br>alphanumeric character(s)<br>Select at least one security<br>question and enter an<br>answer. This will be used for<br>verification if you ever forget<br>your password. |
|   | Between 8 and 20 characters. Please include a capital and a number. More details<br>Re-enter password  Security questions Choose up to three questions to answer. These will be used for verification purposes if you ever forget your password.  Question 1 Select a question + Answer  Question 2 Select a question + Answer  Question 3 Select a question +                                                  | Your password must contain<br>between 8 and 20 characters<br>and meet at least three of<br>the following rules:<br>• contain a lower case<br>character(s)<br>• contain an upper case<br>character(s)<br>• contain a number (s)<br>• contain a non-<br>alphanumeric character(s)<br>Select at least one security<br>question and enter an<br>answer. This will be used for<br>verification if you ever forget<br>your password. |
|   | Between 8 and 20 characters. Please include a capital and a number. More details   Re-enter password   Security questions   Choose up to three questions to answer. These will be used for verification purposes if you ever forget your password.   Question 1   Select a question   Answer   Question 3   Select a question   Answer   Question 3   Select a question   Select a question   Select a question | Your password must contain<br>between 8 and 20 characters<br>and meet at least three of<br>the following rules:<br>• contain a lower case<br>character(s)<br>• contain an upper case<br>character(s)<br>• contain a number (s)<br>• contain a non-<br>alphanumeric character(s)<br>Select at least one security<br>question and enter an<br>answer. This will be used for<br>verification if you ever forget<br>your password. |
|   | Between 8 and 20 characters. Please include a capital and a number. More details<br>Re-enter password  Security questions Choose up to three questions to answer. These will be used for verification purposes if you ever forget your password.  Question 1  Select a question  Answer  Question 3  Select a question  Sign up                                                                                 | Your password must contain<br>between 8 and 20 characters<br>and meet at least three of<br>the following rules:<br>• contain a lower case<br>character(s)<br>• contain an upper case<br>character(s)<br>• contain a number (s)<br>• contain a non-<br>alphanumeric character(s)<br>Select at least one security<br>question and enter an<br>answer. This will be used for<br>verification if you ever forget<br>your password. |

|     | Enter your username and password in the fields provided.                                                  |
|-----|----------------------------------------------------------------------------------------------------|
|     | Your account has been created                                                                             |
|     | Password                                                                                                  |
|     | Between 8 and 20 characters. Please include a capital and a number. More details<br>Forgot your password? |
| 10. | Click on the Log In button.                                                                               |

## Apply for Registration

Follow the steps below to apply for registration:

| Step | Action                                                                                                    |                                                                                                    |                                                                                                    |                                                |  |  |
|------|----------------------------------------------------------------------------------------------------|----------------------------------------------------------------------------------------------------|----------------------------------------------------------------------------------------------------|------------------------------------------------|--|--|
| 1.   | Log in to myMCNZ.                                                                                                    |                                                                                                    |                                                                                                    |                                                |  |  |
| 2.   | The Home page will                                                                                                    | display. C                                                                                                    | lick on the <b>Do it</b><br>NZ<br>ce for the Medical Council of New Zeak                                         | online page.                                   |  |  |
|      | Home Do it online                                                                                                    | Profile                                                                                                    | Contact                                                                                                    | Welcome gradstraining (PGY1 Training)   Logout |  |  |
|      | Welcome to myMCNZ<br>myMCNZ is Council's secure, online environ<br>details.<br>If you want to apply for registration or advise<br>you have made an application you will be ab<br>Currently you can use myMCNZ to update you<br>After you are registered you will be able to<br>• Obtain a copy of your practising certificat<br>• Request a certificate of professional stat<br>• At your practising certificate renewal time<br>• <b>Your recent requests</b><br>• No recent request.<br>Protecting the public, promoting good medical pre<br>Home   Profile   Do it online   Contact | ment where you can a<br>us you will not be reg<br>le to track your applica<br>our contact information<br>us<br>a, complete your appli<br>as<br>actice. Te Tiaki i te iwi w<br>myMCNZ Help   Medi | iccess our services and manage you<br>istering, please go to 'Do it online'. C<br>stion status.<br>h.<br>cation. | r or or or or or or or or or or or or or       |  |  |
| 3.   | Click on Begin your                                                                                                    | Graduate                                                                                                    | application.                                                                                                    |                                                |  |  |

| Indum Dot double Polde Onduct Outdout   CPUR Pagendance Pagendance Pagend                                                                                                    | C Aotearca                                                                                                    | ta On                                                                                                    | INCNZ                                                                                                    | uncil of New Zealand                                                                                                    |                                    |
|----------------------------------------------------------------------------------------------------|----------------------------------------------------------------------------------------------------|----------------------------------------------------------------------------------------------------|----------------------------------------------------------------------------------------------------|----------------------------------------------------------------------------------------------------|------------------------------------|
| <form>  POT Proprior Provide management   POT Negation - "update maining largers, meanse that you be howerhy of proceeding as a doctor of a sector of the sector of the sector o</form>                 | Home Do                                                                                                    | o it online Profile                                                                                                    | e Contact                                                                                                    |                                                                                                    | Welcome gradstraining (PGY1 Traini |
| PCYI Registration Provide reading the page, if means that you are keep to be contred up your and set of a doctor with search explores of the physical end and of the physical end and of the physical end and explores of the physical end and explores of the physical end explores of the physical end explores of the physical end explore  | PGY1 Registration                                                                                                    |                                                                                                    |                                                                                                    |                                                                                                    |                                    |
| production of a sponse processory which council confirms that you are lakely to be confirmed you medical digets as a doord in a constraint of the yous which council confirms that you are equilible as a doord in a doord in the process by which Council confirms that you are equilible as a doord and you interest of the process of the processory of the processory of the pro  | GY1 Registrat                                                                                                    | ion                                                                                                    |                                                                                                    |                                                                                                    |                                    |
| y in a grandfield, and if you intend to practice in New Zealand, you need to gain registration a a grandfield in a the process by which Council confirms that you are qualified as a doctor and assigns.<br>The advector matching is a form a you or you employee's) to ensure that you hold a current practising certificate. With a practing certificate have on a wathorised, and confirmed competeral and for some cardinal is specified by confirmed cardinal is specified by confirmed cardinal is specified by confi | ratulations - if you're rea<br>soon. It may also be tha<br>Zealand. Either way, we<br>and so well.                                                                                                    | ading this page, it means that<br>at you've already completed<br>know you will be excited to                                                                                                    | at you are likely to be conferre<br>your degree but haven't yet p<br>be joining the ranks of doctor                                                                                                    | d your medical degree<br>ractised as a doctor in<br>s who serve New                                                                                                    |                                    |
| To mand also be issued with a practising certificate - a time restricted licence to practise in the valuation of the composition and the composition and the processo of registration for new graduates starting their internations.    We can find out means graduates application     Recent Requests     Varce mate and the composition of the composition of the composition of the processo of registration for new graduates starting their internations.     Profect Requests     Varce mate and the composition of the composition of the composition of the composition of the processo of registration for new graduates starting their internations.     Profect Requests     Profect Requests     Profect Requests     Profect Repuests     Profect Rep                                                                                                    | Once you are qualified, and it<br>doctor. Registration is the pro<br>you a scope of practice.                                                                                                    | f you intend to practise in Ne<br>ocess by which Council conf                                                                                                    | ew Zealand, you need to gain<br>irms that you are qualified as                                                                                                    | registration as a<br>a doctor and assigns                                                                                                    |                                    |
| The calculation of the process of registration for new graduates starting their internation.     Recent Requests   Protecting the public, promoting good medical practice. To Taki I to thi whithui me to whitekatakaranga pai I to mark e pai as kit to that nongot   Recent Requests   Protecting the public, promoting good medical practice. To Taki I to thi whithui me to whitekatakaranga pai I to mark e pai as kit to that nongot   Recent Requests   Protecting the public, promoting good medical practice. To Taki I to thi whithui me to whitekatakaranga pai I to mark e pai as kit to that nongot   Recent Requests   Protecting 1 Potel [ Do to order ] Contact ] mytChill Policy ] Medical Concil webale   Contact Parsonal Details will display.   Checker Option Details and enter your Date of Birth and Gendee   Register as a PGY1   Step2 Details   Protecting Details and f necessary, edit them   Name   Poly I Grad Training   Preferred enail @ test@gence.org nz   Phone   Mobile: C275487222   Postal address   Recent address   Recent address   Recent address   Protecting i genome of update any incorrect personal information before continue                                                                                                    | You must also be issued with<br>to renew at least annually, for<br>without this certificate. With a<br>practise medicine within the s<br>responsibility (not the Counci<br>any time that you are practisi                                                                                                    | a practising certificate - a ti<br>r as long as you continue to<br>practising certificate you ar<br>scope of practice and condit<br>l's nor your employer's) to e<br>ng.                                                                  | me restricted 'license to pract<br>practise. It is illegal to practis<br>e authorised, and confirmed a<br>ions specified on your certific<br>nsure that you hold a current                                                                                                    | ise' that you will need<br>e in New Zealand<br>competent and fit to<br>ate. It is your own<br>practising certificate at                                                                                                    |                                    |
|                                                                                                    | u can find out more about<br>e about the process of reg                                                                                                    | practising certificates here on<br>gistration for new graduates                                                                                                    | on the Council's website. You starting their internships.                                                                                                    | can also find out more                                                                                                    |                                    |
| ecent Requests         o recent requests.         dectring the public, promoting good medical practice. To Tials' it but withmul me to what-attainange pail ite mathile p 8 ans kit to taha rongo8         me _ Portfe _ Do 8 ontine _ Contect _ myMCN2/Heg _ Medical Council webale       02914 Medical Council         tep 1 - Personal Details will display.         heck your personal details and enter your Date of Birth and Gendee         Register as a PGY1         Step1 _ Details         versonal Details         versonal Details and, if necessary, edit them         lanne       PGY1 Grad Training         versonal address         versonal address         versonal address         versonal address         versonal address         versonal address         versonal verson we details above and                                                                                                    | Begin your Gra                                                                                                    | aduate application                                                                                                    |                                                                                                    |                                                                                                    |                                    |
| No recent requests.  Protecting the public, promoting good medical practice. Te Taki I te Mi whilendi me te whakatalianga pai I te mahi e på ana M te taha rongod  teme   Podie   Do it online   Context   myMCNZ Help   Medical Council website  Cetter 1 - Poersonal Details will display.  Check your personal details and enter your Date of Birth and Gendee  Register as a PGY1  Terror Netron Details  Presonal Details  Presonal D  | Recent Requests                                                                                                    |                                                                                                    |                                                                                                    |                                                                                                    |                                    |
| Protecting the public, promoting good medical practice. Te Taki I te twi whihul me te whatatalaranga pai I te mahi e på ana ki te taha rongoð   Home   Porfie   Dotionine   Contact   myMCNZ Help   Medical Council website   Center 1 - Personal Details will display. Check your personal details and enter your Date of Birth and Gendee   Register as a PGY1   Step1 - Step2 Step3 Step3 Step5 Step5 Payment   Date of Birth   Date of Details   Personal Details   Please review your Personal Details and, if necessary, edit them   Name PGY1 Grad Training Ive changed my name   Preferred email @ test1@mcnz.org.nz   Phone Mobile: 0275487222   Postal address   Besidential address   Date of Birth   Ide of Birth   Ide of Birth   Ide of Birth   Ide of Birth                                                                                                    | No recent requests.                                                                                                    |                                                                                                    |                                                                                                    |                                                                                                    |                                    |
| tere ; Profile ; Doit online ; Centect ; myMCNZ Heip ; Medical Council website       20244 Medical Council         Step 1 - Personal Details will display.         Check your personal details and enter your Date of Birth and Gende         Register as a PGY1         Step 3 Step 3 Step 5 Step 6 Step 7 Peyment         Declare Step 5 Step 6 Step 7 Peyment         Personal Details         Personal Details and, if necessary, edit them         Name       PGY1 Grad Training       I've changed my name         Preferred email @ testi@mcnz.org.nz       Phone       Mobile: 0275487222         Postal address       Confirmation       Confirmation         Declare review your details above and update any incorrect personal information before continuing                                                                                                    | Protecting the public, promoting                                                                                                    | good medical practice. Te Tia                                                                                                    | iki i te iwi whânui me te whakata                                                                                                    | iranga pai i te mahi e pā ai                                                                                                    | na ki te taha rongoā               |
| Step 1 - Personal Details will display.         Check your personal details and enter your Date of Birth and Gende         Register as a PGY1         Immon Step2       Step3         Disclosure       Step5         Personal Details         Please review your Personal Details and, if necessary, edit them         Name       PGY1 Grad Training         Preferred email @       test@mcnz.org.nz         Phone       Mobile: 0276487222         Postal address                                                                                                    | Home   Profile   Do it online                                                                                                    | e   Contact   myMCNZ Hel                                                                                                    | p   Medical Council website                                                                                                    |                                                                                                    | © 2014 Medical Cour                |
| Personal Details         Please review your Personal Details and, if necessary, edit them         Name       PGY1 Grad Training         Ive changed my name         Preferred email •       test1@mcnz.org.nz         Phone       Mobile: 0275487222         Postal address                                                                                                    | Check your po                                                                                                    | ersonal deta                                                                                                    | will display.<br>ils and enter                                                                                                    | your <b>Date</b> (                                                                                                    | of Birth and Gend                  |
| Please review the details above and update any incorrect personal information before continuing                                                                                                    | Check your por<br>Register as a P<br>Step1<br>Persons                                                                                                    | ersonal deta                                                                                                    | tep4<br>Regid Address                                                                                                    | your Date                                                                                                    | of Birth and Gend                  |
| Name     PGY1 Grad Training     Even changed my name       Preferred email •     testt@mcn2.org.nz       Phone     Mobile: 0275487222       Postal address       Residential address       Date of Birth       dd/mm/yyyy       Gender                                                                                                    | Check your por<br>Register as a P<br>Step1<br>Personal Details                                                                                                    | ersonal deta                                                                                                    | tep4<br>Regid Address                                                                                                    | your Date                                                                                                    | of Birth and Gend                  |
| Preferred email •       test1@mcnz.org.nz         Phone       Mobile: 0275487222         Postal address                                                                                                    | Check your provide the second second  | GY1<br>Step3<br>Disclosures Step<br>Disclosures Step<br>Disclosures Step                                                                                                    | tep4 Step5<br>Regid Address                                                                                                    | your Date                                                                                                    | of Birth and Gend                  |
| Phone     Mobile: 0275487222       Postal address       Residential address       Date of Birth       dd/mm/yyyy       Gender       *    Confirmation  Please review the details above and update any incorrect personal information before continuing                                                                                                    | Check your por<br>Register as a P<br>Step1<br>Personal Details<br>Please review your Personal<br>Name                                                                                                    | I Details and, if necessary, e                                                                                                    | will display.         ils and enter         tep4       Step5         hployment       Regrd Address         dit them       g                                                                                                    | your Date                                                                                                    | of Birth and Gend                  |
| Postal address Residential address Date of Birth  dd/mm/yyyy Gender  Confirmation Please review the details above and update any incorrect personal information before continuing                                                                                                    | Check your por<br>Register as a P<br>Step1<br>Personal Details<br>Please review your Persona<br>Name<br>Preferred email ©                                                                                                    | I Details and, if necessary, e<br>PGY1 Grad Training<br>test1@mcnz.org.nz                                                                                                    | will display.<br>ils and enter<br>tep4 Step5<br>Regd Address<br>dit them                                                                                                    | your Date                                                                                                    | of Birth and Gend                  |
| Residential address Date of Birth dd/mm/yyyy Gender  Confirmation Please review the details above and update any incorrect personal information before continuing                                                                                                    | Check your provide the second second  | I Details and, if necessary, e<br>PGY1 Grad Training<br>test1@mcnz.org.nz<br>Mobile: 0275487222                                                                                                    | will display.       ils and enter       tep4     Step5       nployment     Regrd Address       dit them     1       a     1                                                                                                    | your Date                                                                                                    | of Birth and Gend                  |
| Date of Birth     dd/mm/yyyy       Gender     +       Confirmation   Please review the details above and update any incorrect personal information before continuing                                                                                                    | Check your por<br>Register as a P<br>Step1 Step2<br>Intentions<br>Personal Details<br>Please review your Persona<br>Name<br>Preferred email<br>Phone<br>Postal address                                                                                                    | I Details and, if necessary, e<br>PGY1 Grad Training<br>test1@mcnz.org.nz<br>Mobile: 0275487222                                                                                                    | will display.       ils and enter       ils and enter       tep4       step5       Regid Address       dit them       g       1                                                                                                    | your Date                                                                                                    | of Birth and Gend                  |
| Gender   Confirmation  Please review the details above and update any incorrect personal information before continuing                                                                                                    | Check your por<br>Register as a P<br>Step1 Step2<br>Personal Details<br>Please review your Persona<br>Name<br>Preferred email<br>Phone<br>Postal address<br>Residential address                                                                                                    | I Details and, if necessary, e<br>PGY1 Grad Training<br>test1@mcnz.org.nz<br>Mobile: 0275487222                                                                                                    | will display.<br>ils and enter<br>tep4 Step5<br>Regid Address<br>dit them<br>a 1<br>2                                                                                                    | your Date                                                                                                    | of Birth and Gend                  |
| Confirmation Please review the details above and update any incorrect personal information before continuing                                                                                                    | Check your por<br>Register as a P<br>Step1<br>Personal Details<br>Please review your Persona<br>Name<br>Preferred email<br>Phone<br>Postal address<br>Residential address<br>Date of Birth                                                                                                    | I Details and, if necessary, e<br>PGY1 Grad Training<br>test1@mcnz.org.nz<br>Mobile: 0275487222                                                                                                    | will display.<br>ils and enter<br>tep4 Step5<br>Regrid Address<br>dit them<br>2                                                                                                    | your Date                                                                                                    | of Birth and Gend                  |
| Confirmation Please review the details above and update any incorrect personal information before continuing                                                                                                    | Check your por<br>Register as a P<br>Step1 Step2<br>Personal Details<br>Please review your Persona<br>Name<br>Preferred email<br>Phone<br>Postal address<br>Residential address<br>Date of Birth<br>Gender                                                                                                    | I Details and, if necessary, e<br>PGY1 Grad Training<br>test1@mcnz.org.nz<br>Mobile: 0275487222                                                                                                    | will display.<br>ils and enter<br>tep4 Step5<br>Regd Address<br>dit them<br>2                                                                                                    | your Date                                                                                                    | of Birth and Gend                  |
| Please review the details above and update any incorrect personal information before continuing                                                                                                    | Check your por<br>Register as a P<br>Step1 Step2<br>Personal Details<br>Please review your Persona<br>Name<br>Preferred email<br>Phone<br>Postal address<br>Residential address<br>Date of Birth<br>Gender                                                                                                    | I Details and, if necessary, e<br>PGY1 Grad Training<br>test1@mcnz.org.nz<br>Mobile: 0275487222                                                                                                    | will display.<br>ils and enter<br>tep4 Step5<br>Regd Address<br>dit them<br>a 1<br>2                                                                                                    | your Date                                                                                                    | of Birth and Gend                  |
|                                                                                                    | Check your process of the check your process of the check your process | I Details and, if necessary, e<br>PGY1 Grad Training<br>test1@mcnz.org.nz<br>Mobile: 0275487222                                                                                                    | will display.<br>ils and enter the steps steps ste | Your Date                                                                                                    | of Birth and Gend                  |
|                                                                                                    | Check your process of the characteristic constraints of the characteristic constraints of the characteristic | I Details and, if necessary, e<br>PGY1 Grad Training<br>test1@mcnz.org.nz<br>Mobile: 0275487222                                                                                                    | WIII display.<br>ils and enter<br>tep4 Step5<br>Reg'd Address<br>dit them<br>a I<br>c<br>c<br>c<br>c<br>c<br>c<br>c<br>c<br>c<br>c<br>c<br>c<br>c                                                                                                    | your Date                                                                                                    | of Birth and Gend                  |
|                                                                                                    | Check your process of the characteristic constraints of the characteristic constraints of the characteristic | I Details and, if necessary, e<br>PGY1 Grad Training<br>test1@mcnz.org.nz<br>Mobile: 0275487222                                                                                                    | will display.<br>ils and enter<br>tep4 Step5<br>Regrid Address<br>dit them<br>a l<br>c<br>c<br>t personal information before                                                                                                    | your Date                                                                                                    | of Birth and Gend                  |
| Save & C                                                                                                    | Check your por Register as a Port Pressonal Details Personal Details Please review your Personal Name Preferred email  Phone Postal address Residential address Date of Birth Gender Confirmation Please review the details ab I confirm that the details                                                                                                    | I Details and, if necessary, e<br>PGY1<br>Disclosures S<br>PGY1<br>I Details and, if necessary, e<br>PGY1 Grad Training<br>test1@mcnz.org.nz<br>Mobile: 0275487222<br>dd/mm/yyyy<br>cove and update any incorrect<br>is above are correct | will display.         ils and enter         ils and enter         tep4         Step5         Regrid Address         dit them         g         ill         illl         ill                                                                                                    | your Date of Step6 Second Action Step6 Second Action Second Action Secon | of Birth and Gend                  |
| Save & C                                                                                                    | Check your process of the characteristic constraints of the characteristic constraints of the characteristic | I Details and, if necessary, e<br>PGY1<br>Disclosures Sin<br>PGY1 Grad Training<br>test1@mcnz.org.nz<br>Mobile: 0275487222<br>dd/mm/yyyy                                                                                                  | will display.         ils and enter         ils and enter         tep4         Step5         Regid Address         dit them         g         dit them         g         ill         g         ill         g         ill         g         ill         g         g         ill         g         g                                                                                                    | your Date of Step6 Second Action Step6 Second Action Second Action Secon | of Birth and Gend                  |
| Save & C<br>Note: If you need to change your details, click on the <b>update any</b>                                                                                                    | Check your process of the characteristic constraints of the characteristic constraints of the characteristic | I Details and, if necessary, e<br>PGY1 Grad Training<br>test1@mcnz.org.nz<br>Mobile: 0275487222<br>dd/mm/yyyy<br>ove and update any incorrect                                                                                             | will display.<br>ils and enter<br>tep4 Step5<br>Regrid Address<br>dit them<br>a l<br>c<br>c<br>t personal information before<br>ge your detail                                                                                                    | your Date of Step6 Step6 | of Birth and Gend                  |
| Save & C<br>Note: If you need to change your details, click on the <b>update any</b><br>ncorrect personal information link.                                                                                                    | Check your process of the characteristic check your process of the characteristic check your process of the characteristic check your process of the characteristic check your process of the characteristic check your process of the check your process of the check your process of | I Details and, if necessary, e<br>PGY1<br>Disclosures S<br>PGY1<br>I Details and, if necessary, e<br>PGY1 Grad Training<br>test1@mcnz.org.nz<br>Mobile: 0275487222<br>dd/mm/yyyy<br>ove and update any incorrect<br>is above are correct  | will display.<br>ils and enter<br>ils and enter<br>tep4<br>step5<br>Regrid Address<br>dit them<br>a<br>t personal information before<br>ge your detail<br>hation link.                                                                                                    | your Date of Step6 Second Action Step6 Second Action Second Action Secon | of Birth and Gend                  |

|    | <b>Note:</b> Clicking on the <b>Save &amp; Continue</b> button will save your application at that point. If you need to log out of myMCNZ, you can return to your                                                                                                    |
|----|----------------------------------------------------------------------------------------------------|
|    | application later.                                                                                                    |
| 6. | <b>Step 2 - Intentions</b> will display. Select your practising intention.                                                                                                    |
|    | Register as a PGY1                                                                                                    |
|    | Step1         Step2         Step3         Step4         Step4 <th< th=""></th<> |
|    | Your practising intention                                                                                                    |
|    | This application must be completed by graduates intending to undertake their internship in New Zealand, and<br>also by those who are not going to be working in New Zealand as a doctor at this time.                                                                                                    |
|    | I wish to register as a newly graduated doctor in New Zealand.     Ido not wish to register as a newly graduated doctor in New Zealand.                                                                                                    |
|    | Previous Save & Continue                                                                                                    |
|    | If you select <b>"I wish to register as a newly graduated doctor in New</b><br><b>Zealand.",</b> also enter your university and graduating year.                                                                                                    |
|    | I wish to register as a newly graduated doctor in New Zealand.                                                                                                    |
|    | Please select which university you are planning on graduating from                                                                                                    |
|    | \$                                                                                                    |
|    | Please select the year you plan to graduate in                                                                                                    |
|    | \$                                                                                                    |
|    | If you select <b>"I do not wish to register as a newly graduated doctor in</b><br><b>New Zealand."</b> , also select a reason.                                                                                                    |
|    | I do not wish to register as a newly graduated doctor in New Zealand.                                                                                                    |
|    | Please select a reason                                                                                                    |
|    | I have completed my medical degree course, but do not yet have a job in New Zealand. I will apply for medical registration when I have obtained a position.                                                                                                    |
|    | I have been appointed to a position overseas and will not be applying for registration in New Zealand at this time.                                                                                                    |
|    | I have completed my medical degree course but do not intend to start my intern year at this time. I will contact the Council office if my plans change.                                                                                                    |
|    | I have not completed my medical degree course. I will contact the Council office once I have<br>completed my course to ask for information about how to apply for registration.                                                                                                    |
| 7. | Click on the <b>Save &amp; Continue</b> button                                                                                                    |
| 8. | Step 3 – Disclosures will display.                                                                                                    |
|    | Carefully read and answer the questions, then click on the Save & Continue button.                                                                                                    |
|    |                                                                                                    |

| Step1       Step2       Step3       Step4       Step5       Step6       Step6       Step6       Step6       Step6       Step6       Step6       Step6       Step6       Step6       Step6       Step6       Step6       Step6       Step7       Payment       Step6       Step6       <                                                                                                    |            |
|----------------------------------------------------------------------------------------------------|------------|
| Fitness for registration                                                                                                    |            |
| <ul> <li>This information is required (under Section 16 of Health Practitioners Competence Assurance Act 2003) to ensure that no person is registered as a doctor in New Zealand who has not met the required standards, including effective communication (including English proficiency), or whose previous or current health or social students in bioty may pose a risk to public health and safely. If you selected YES to any questions this section, please provide details. For further information please see 'Fitness for registration - A statement for medical students:</li> <li>Mental and physical condition</li> <li>Mery one were been diagnosed with, or assessed as having a mental or physical condition with the capacity for you rability to perform the functions required for the practice of medicine? These include europogical, psychiatric or addictive (drug or alcohol) conditions, including physical deterioration due to invert, disease or degeneration.</li> <li>wes</li> <li>wes</li> <li>bris</li> </ul> <b>Detect/Discipine Detective for Statement Detective for Statement Detective for Statem</b> |            |
| <ul> <li>section, please provide details. For further information please see 'Fitness for registration - A statement for medical students'.</li> <li>Mental and physical condition</li> <li>Have you ever been diagnosed with, or assessed as having a mental or physical condition with the capacity to parbit to perform the functions required for the practice of medicine? These include neurological, psychiatric or addictive (drug or alcohol) conditions, including physical deterioration due to injury, disease or degeneration.</li> <li>Yes</li> <li>No</li> </ul> Conduct/Discipline Kovictions or investigation Have you ever been the subject of a police investigation, and/or a criminal charge being laid by the police, and/or a guilty finding in a criminal proceeding including traffic offences involving alcohol or illegal substances? Disclosure is required even if the criminal proceedings resulted in discharge without conviction or a similar finding. (For NZ applicants, please note your rights under the Criminal Records (Clean Slate) Act 2004 before providing details of any criminal record). <ul> <li>Yes</li> <li>No</li> </ul>                                                                                                    |            |
| Mental and physical condition         Have you ever been diagnosed with, or assessed as having a mental or physical condition with the capacity to affect your ability to perform the functions required for the practice of medicine? These include neurological, psychiatric or addictive (drug or alcohol) conditions, including physical deterioration due to injury, deease or degeneration.         Wes       Yes         No         Conduct/Discipline         Mave you ever been the subject of a police investigation, and/or a criminal charge being laid by the police, and/or a guilty finding in a criminal proceeding including traffic offences involving alcohol or illegal substances? Disclosure is required even if the criminal proceedings resulted in discharge without conviction or a similar finding. (For NZ applicants, please note your rights under the Criminal Records (Clean Slate) Act 2004 before providing details of any criminal record).         Yes         No                                                                                                    |            |
| Have you ever been diagnosed with, or assessed as having a mental or physical condition with the capacity to affect your ability to perform the functions required for the practice or medicine? These include neurological, psychiatric or addictive (drug or alcohol) conditions, including physical deterioration due to injury, disease or degeneration.  Yes No Conduct/Discipline Convictions or investigation Have you ever been the subject of a police investigation, and/or a criminal charge being laid by the police, and/or a guilty finding in a criminal proceeding irreducing traffic offences involving alcohol or illegal substances? Disclosure is required even if the criminal proceedings resulted in discharge without conviction or a similar finding. (For XZ applicants), please note your rights under the Criminal Records (Clean Slate) Act 2004 before providing details of any criminal record). Yes No                                                                                                    |            |
| <ul> <li>Yes</li> <li>No</li> <li>Conduct/Discipline</li> <li>Convictions or investigation</li> <li>Have you ever been the subject of a police investigation, and/or a criminal charge being laid by the police, and/or a guilty finding in a criminal proceeding including traffic offences involving alcohol or illegal substances? Disclosure is required even if the criminal proceedings resulted in discharge without conviction or a similar finding. (For XZ applicants), please note your rights under the Criminal Records (Clean Slate) Act 2004 before providing details of any criminal record).</li> <li>Yes</li> <li>No</li> </ul>                                                                                                    |            |
| Conduct/Discipline         Convictions or investigation         Have you ever been the subject of a police investigation, and/or a criminal charge being laid by the police, and/or a guilty finding in a criminal proceeding including traffic offences involving alcohol or illegal substances? Disclosure is required even if the criminal proceedings resulted in discharge without conviction or a similar finding. (For NZ applicants, please note your rights under the Criminal Records (Clean Slate) Act 2004 before providing details of any criminal record).         Yes         No                                                                                                    |            |
| Convictions or investigation         Have you ever been the subject of a police investigation, and/or a criminal charge being laid by the police, and/or a guilty finding in a criminal proceeding including traffic offences involving alcohol or illegal substances? Disclosure is required even if the criminal proceedings resulted in discharge without conviction or a similar finding. (For NZ applicants, please note your rights under the Criminal Records (Clean Slate) Act 2004 before providing details of any criminal record).         Yes       No                                                                                                    |            |
| and/or a guilty finding in a criminal proceeding including traffic offences involving alcohol or illegal<br>substances? Disclosure is required even if the criminal proceedings resulted in discharge without conviction<br>or a similar finding. (For NZ applicants, please note your rights under the Criminal Records (Clean Slate) Act<br>2004 before providing details of any criminal record).                                                                                                    |            |
| <ul><li>○ Yes</li><li>○ No</li></ul>                                                                                                    |            |
|                                                                                                    |            |
| Professional Conduct                                                                                                    |            |
| Did you, for any reason, have any time when you were not participating in your medical degree programme<br>for more than two months?                                                                                                    |            |
| ○ Yes ○ No                                                                                                    |            |
| Are you now, or have you ever been (a) the subject of university disciplinary proceedings OR (b) involved                                                                                                    |            |
| with the university's fitness to practise committee for any matter (health, competence or conduct) which<br>remains unresolved and/or requires ongoing monitoring and/or support?                                                                                                    |            |
| <ul> <li>Yes</li> <li>No</li> </ul>                                                                                                    |            |
| Are you currently, or have you ever been, the subject of an investigation, in New Zealand or in another<br>country in prepare of one matter that may be the subject of professional disciplinant proceedings?                                                                                                    |            |
| <ul> <li>Yes</li> </ul>                                                                                                    |            |
| ○ No                                                                                                    |            |
| Previous                                                                                                    | Save & Con |
|                                                                                                    |            |
| Step 4 - Employment will display.                                                                                                    |            |
| To add your new employment details, click on the <b>+ Add</b>                                                                                                    | employmer  |
| link.                                                                                                    |            |
| Register as a PGY1                                                                                                    |            |
| Step1         Step2         Step3         Step4         Step5         Step6         Step7           Personal         Disclosures         Employment         Regd Address         Declare         Payment                                                                                                    |            |
| Proposed Employment                                                                                                    |            |
| You don't have an employment for the current date. Please check this is correct before you continue.                                                                                                    |            |
|                                                                                                    |            |
| Confirmation                                                                                                    |            |
| I confirm that the details above are correct                                                                                                    |            |
|                                                                                                    |            |

| 10. | Type and select the <b>Organisation.</b> Then enter the <b>Start date</b> and <b>End date</b> (optional). Click on the <b>Add</b> button when all the required information is entered.           Add employment         ×           Organisation III         Image: Constant of the constant of the const |
|-----|----------------------------------------------------------------------------------------------------|
|     | Start date     End date (optional)       e.g. 21/04/2013     Image: Cancel                                                                                                    |
|     |                                                                                                    |
| 11. | When you have entered your employment details, tick the confirmation checkbox and click on the <b>Save &amp; Continue</b> button.                                                                                                    |
| 12. | <ul> <li>Step 5 – Registered Address will display.</li> <li>Review your registered address information and if required, click on the Use another address as my registered address link to change your registered address.</li> <li>Note: Your registered address will appear on the public medical register and may be shared with approved organisations and individuals. We</li> </ul>                                                                                                    |
|     | strongly encourage you use your proposed employment address as your registered address.<br>Register as a PGY1          Step1 • Step2 • Step3 • Step4 / Employment • Step5 / Registered address         Registered address                                                                                                    |
|     | Your register address will appear on the public medical register and may be shared with approved<br>organisations and individuals.<br>We strongly encourage you use your proposed employment address as your register address.                                                                                                    |
|     | We strongly recommend that you do not use your residential address. If you do not want your registered<br>address to appear on the medical register, select the confidentiality box below.                                                                                                    |
|     | Registered address                                                                                                    |
|     | By default we will use your proposed employer's address<br>Capital and Coast District Health Board, Private Bag 7902, Newtown, Wellington 6242                                                                                                    |
|     | Use another address as my Registered address                                                                                                    |
|     | Confidentiality Confidential Confidential Confidential                                                                                                    |
|     | Previous Save & Continue                                                                                                    |
| 13. | Click on the Save & Continue button.                                                                                                    |
| 14. | <ul> <li>Step 6 – Declare will display.</li> <li>Review your application and if necessary, click on the corresponding Go</li> <li>back and edit link.</li> </ul>                                                                                                    |

| Step1<br>Personal Step2<br>Intentions                                                                                                    | Step3<br>Disclosures Step4<br>Employment Step5<br>Regid Add                                                                                                    | ress Step6<br>Declare                                                                                                    |
|----------------------------------------------------------------------------------------------------|----------------------------------------------------------------------------------------------------|----------------------------------------------------------------------------------------------------|
| Review your appli                                                                                                    | cation                                                                                                    |                                                                                                    |
| 1. Personal                                                                                                    | Date of Birth: 21/06/1979<br>Gender: Female                                                                                                    | Go back and edit                                                                                                    |
| 2. Intentions                                                                                                    | I wish to register as a newly graduated<br>doctor in New Zealand.<br>University: University of Auckland<br>Graduation Year: 2018                                                                                                    | Go back and edit                                                                                                    |
| 3. Disclosures                                                                                                    | Affected by a mental or physical<br>condition: No<br>Subject to a police investigation, criminal<br>charge, and/or criminal proceeding: No<br>Haven't participated during your medical<br>degree for more than two months: No<br>Subject to a university disciplinary<br>proceeding or university's fitness to<br>practise committee: No                                                                                                    | Go back and edit                                                                                                    |
| I. Employment                                                                                                    | Subject to a professional disciplinary<br>proceeding: No<br>Added: Capital and Coast District<br>Health Board - House<br>Officer in General Medical<br>or Surgical runs, Start date:                                                                                                    | Go back and edit                                                                                                    |
| Registered Address                                                                                                    | Capital and Coast District Health Board,<br>Private Bag 7902, Newtown, Wellington                                                                                                    | Go back and edit                                                                                                    |
|                                                                                                    | 6242                                                                                                    |                                                                                                    |
| ead the <b>Declar</b> a                                                                                                    | ation and select the tick box as o                                                                                                    | confirmation.                                                                                                    |
| Declaration  I certify that I am the person named in the given, and any furthe correct.  I understand that the Act 1993) concerning Council or its agents of the information so voluntarily, refusing the                                                                                                    | ation and select the tick box as a<br>person who is applying for registration in New Zealand<br>qualifications listed on this application, and that all info<br>er information I may later give, in relation to this applicat<br>e Council may obtain further information (within the prov<br>g this application and I consent to the collection of such<br>is subject to the Council notifying me of the person who v<br>ught. I further understand that although I provide this fu<br>to do so may affect the Council's consideration of my ap                                                                                                    | confirmation.                                                                                                    |
| ead the Declara<br>Declaration<br>I certify that I am the<br>person named in the<br>given, and any furthe<br>correct.<br>I understand that the<br>Act 1993) concerning<br>Council or its agents<br>of the information so<br>voluntarily, refusing the<br>I authorise the Coun-<br>1993) to other agence<br>necessary (e.g. to Di                                                                                                    | ation and select the tick box as a<br>person who is applying for registration in New Zealand<br>qualifications listed on this application, and that all info<br>er information I may later give, in relation to this applicat<br>e Council may obtain further information (within the prov<br>g this application and I consent to the collection of such<br>subject to the Council notifying me of the person who v<br>ught. I further understand that although I provide this fu<br>to do so may affect the Council's consideration of my ap<br>cil to disclose information about me (within the provision<br>i.es, if the Council believes on reasonable grounds that<br>HBs / employers, Immigration NZ, medical colleges, etc                                                                                                    | confirmation.                                                                                                    |
| ead the Declara<br>Declaration<br>I certify that I am the<br>person named in the<br>given, and any furthe<br>correct.<br>I understand that the<br>Act 1993) concerning<br>Council or its agents<br>of the information so<br>voluntarily, refusing the<br>I authorise the Coun-<br>1993) to other agence<br>necessary (e.g. to Di<br>I understand that the<br>my application for re-<br>the purposes of cons-<br>incomplete information<br>acknowledge that:                                                                  | ation and select the tick box as a<br>person who is applying for registration in New Zealand<br>qualifications listed on this application, and that all info<br>er information I may later give, in relation to this applicat<br>e Council may obtain further information (within the prov<br>g this application and I consent to the collection of such<br>subject to the Council notifying me of the person who v<br>ught. I further understand that although I provide this fu<br>to do so may affect the Council's consideration of my ap<br>cil to disclose information about me (within the provision<br>ise, if the Council believes on reasonable grounds that<br>HBs / employers, Immigration NZ, medical colleges, etc<br>e information I have provided, and any further information<br>gistration is to be relied on, and used by, the Registrar<br>sidering my application and that providing false, mislead<br>on may result in the cancellation of my registration and                    | confirmation.<br>, that I am the<br>rmation I have<br>tion is true and<br>isions of the Privacy<br>information by the<br>will be contacted and<br>rther information<br>oplication.<br>In of the Privacy Act<br>the disclosure is<br>:.).<br>In I may provide, in<br>and the Council for<br>ting, or intentionally<br>other penalties. I |
| Read the Declara<br>Declaration  I certify that I am the<br>person named in the<br>given, and any furthe<br>correct. I understand that the<br>Act 1993) concerning<br>Council or its agents<br>of the information so<br>voluntarily, refusing t<br>I authorise the Coun<br>1993) to other agenc<br>necessary (e.g. to DI<br>I understand that the<br>my application for re-<br>the purposes of cons<br>incomplete informatii<br>acknowledge that:<br>Section 146 of the I<br>they obtained registr<br>they were not entitled | ation and select the tick box as a<br>person who is applying for registration in New Zealand<br>qualifications listed on this application, and that all info<br>er information I may later give, in relation to this applicat<br>e Council may obtain further information (within the prov<br>g this application and I consent to the collection of such<br>subject to the Council notifying me of the person who v<br>ught. I further understand that although I provide this fu<br>to do so may affect the Council's consideration of my ap<br>cil to disclose information NZ, medical colleges, etc<br>e information I have provided, and any further informatio<br>gistration is to be relied on, and used by, the Registrar<br>sidering my application and that providing false, mislead<br>on may result in the cancellation of my registration and<br>HPCAA allows the Council to cancel a person's registra-<br>tation by making a false or misleading representation or<br>d to be registered. | confirmation.                                                                                                    |

| 16. | Authentication                                                                                                    | <b>on</b> - Enter your myMCNZ password in the box provided to identity.                                                                                                    |  |  |  |
|-----|----------------------------------------------------------------------------------------------------|----------------------------------------------------------------------------------------------------|--|--|--|
|     | Authentication                                                                                                    |                                                                                                    |  |  |  |
|     | Please enter your password                                                                                                    | J again, to confirm your identity.                                                                                                    |  |  |  |
|     | Password                                                                                                    | aganı, o orinni yon noriny.                                                                                                    |  |  |  |
|     | Retween 8 and 20 characters. P                                                                                                    | ease inclusie a social and a number. More details                                                                                                    |  |  |  |
|     | between 6 and 20 characters. P                                                                                                    | ease include a capital and a number, inclu details                                                                                                    |  |  |  |
|     | Previous                                                                                                    | Save & Continue                                                                                                    |  |  |  |
| 17  | Click on the <b>S</b>                                                                                                    | ave & Continue button                                                                                                    |  |  |  |
| 18. | Step 8 – Payı                                                                                                    | nent will display.                                                                                                    |  |  |  |
|     | Devieter es e D                                                                                                    |                                                                                                    |  |  |  |
|     | Register as a F                                                                                                    | PGY1                                                                                                    |  |  |  |
|     | Step1<br>Personal Step2<br>Intentions                                                                                                    | Step3     Step4     Step5     Step7       Disclosures     Employment     Reg'd Address     Declare     Step7                                                                                                    |  |  |  |
|     | Vour fee will be \$22                                                                                                    | 11.95 Including GST.                                                                                                    |  |  |  |
|     | How would you like                                                                                                    | e to pay?                                                                                                    |  |  |  |
|     | If you are paying by <b>Accou</b><br>Once you click <b>Continue</b> , y<br>application will be automatic<br>the processing of your appli                                                                                         | nt2Account or Credit Card, please have all your payment information ready.<br>ou will only have 10 minutes to make your payment. After that time, your<br>ally submitted to Council without the confirmation of payment and this may delay<br>cation.                                                 |  |  |  |
|     | If you do not have your pays<br>details in this form have bee                                                                                                    | ment information ready, you can return to this page at a later date – all your<br>n saved.                                                                                                    |  |  |  |
|     | Account2Account >                                                                                                    | Account2Account payments will incur an additional charge of \$2.20                                                                                                    |  |  |  |
|     |                                                                                                    | You will be taken to a secure payment form and guided through the payment<br>process. Once the payment is processed, you will be emailed a receipt as<br>proof of payment.                                                                                                    |  |  |  |
|     | Credit card >                                                                                                    | Credit card payments will incur an additional charge of \$2.63                                                                                                    |  |  |  |
|     |                                                                                                    | You will be taken to a secure payment form and guided through the payment<br>process. Once the payment is processed, you will be emailed a receipt as<br>proof of payment. <b>Note:</b> We only accept Visa and MasterCard.                                                                           |  |  |  |
|     | Internet banking >                                                                                                    | Payment instructions will appear on the next page.                                                                                                    |  |  |  |
|     |                                                                                                    | Please do not post date the direct credit (internet banking) payment. Your<br>application will be incomplete and will not be considered until payment is<br>received.                                                                                                    |  |  |  |
|     | Cheque >                                                                                                    | Payment instructions will appear on the next page.                                                                                                    |  |  |  |
|     |                                                                                                    | Your application will not be considered until payment is received.                                                                                                    |  |  |  |
|     | Previous                                                                                                    | Continue                                                                                                    |  |  |  |
|     | Select your p                                                                                                    | ayment method. If you select:                                                                                                    |  |  |  |
|     | • Account2Account or Credit card - Click Continue.<br>You will be taken to a secure payment form and guided through the<br>payment process. Once the payment is processed, you will be<br>emailed a receipt as proof of payment. |                                                                                                    |  |  |  |
|     | Note: P<br>click Co<br>paymer<br>submitt<br>may de                                                                                                    | lease have all your payment information ready. Once you<br><b>ntinue</b> , you will only have <b>10 minutes</b> to make your<br>nt. After that time, your application will be automatically<br>ted to Council without the confirmation of payment and this<br>lay the processing of your application. |  |  |  |

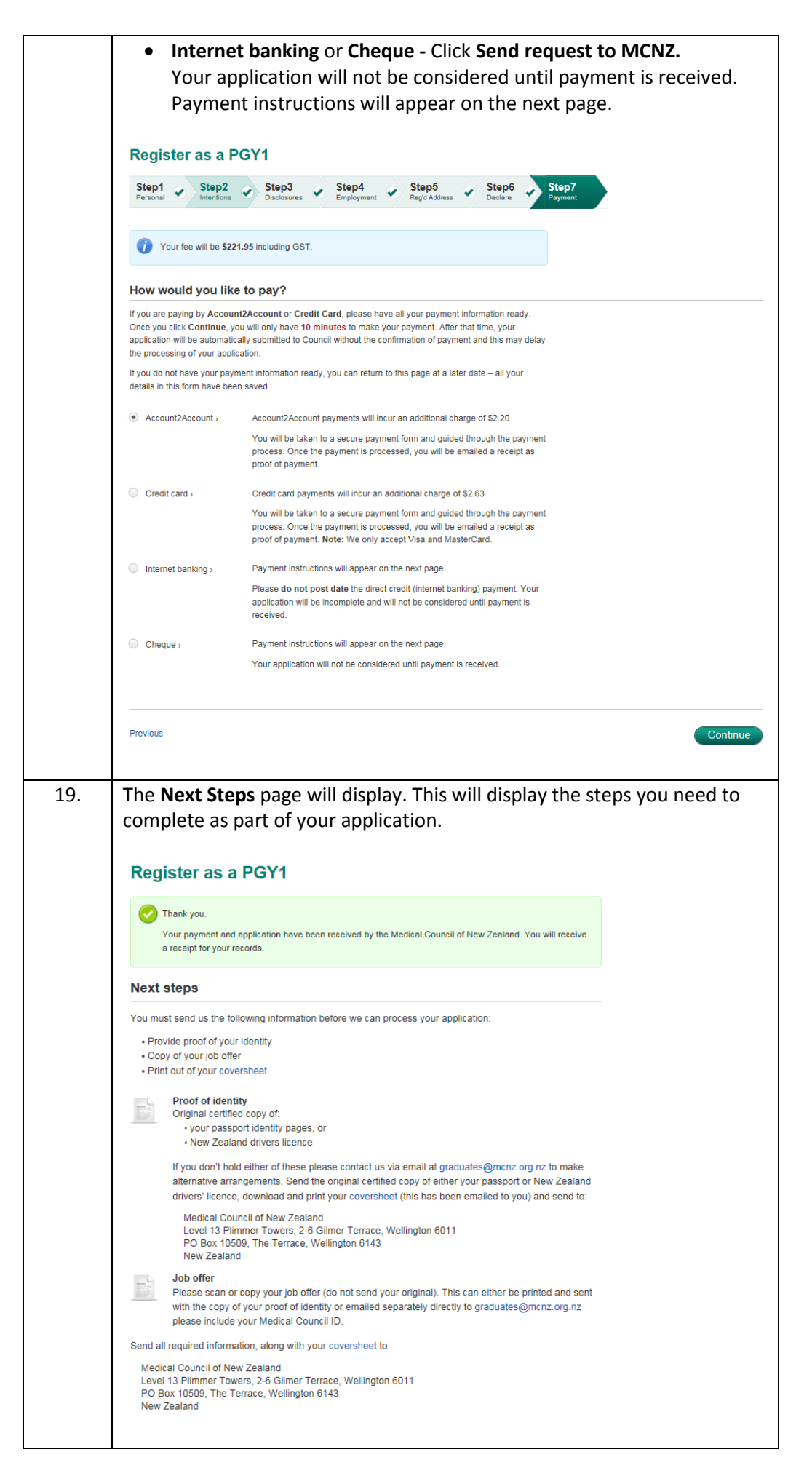

| 20. | You will also be emailed a confirmation of your application, along with the relevant attachments.                                                                                                    |
|-----|----------------------------------------------------------------------------------------------------|
|     | E      C      C      C      C     C |
|     | NESACE       DUNLORIE       Machine formation         WESACE       DUNLORIE       Machine formation       Find the formation         Support       Xappy       Support       Texmining       Support         Support       Xappy       Support       Support       Support       Support         Support       Xappy       Support       Support       Support       Support       Support         Delete       Reply do blete       Texmining       Texmining       Support       Support       <                                                                                                    |
|     | Message DApplication pdf (257 48) Devoice pdf (255 48) Devoice pdf (255 48)                                                                                                    |
|     | Medical Council of New Zealand Protecting the public, promoting good medical practice Te taik I te win whinu me te whakatairanga pail te mahi e pä ana ki te taha rongoi                                                                                                    |
|     | Reference: 29294 Dear PGY1                                                                                                    |
|     | Thank you for your registration as you embark on your first year of medical practice (PGY1).                                                                                                    |
|     | <ul> <li>copy of your application</li> <li>copyrof your application</li> <li>coversheet</li> <li>invoce</li> </ul>                                                                                                    |
|     | Please review and print your coversheet, it details everything you need to do to progress your application. You will need to include the coversheet with all the documentation you need to provide to the Medical Council by post.                                                                                                    |
|     | To complete your application for registration please send us the following:<br>• an original certified copy of verification of your identity (passport or N2 driver's licence)<br>• your job offer<br>• payment (fry on knewit already paid online)<br>• other supporting documentation (f required)                                                                                                    |
|     | We will start processing your application when we have received any outstanding items and payment. You can track the status of your application by bigging into your myMCNZ account.                                                                                                    |
|     |                                                                                                    |
|     | <b>Important</b> : If you need to send us any item by post, including cheques, please include the coversheet.                                                                                                    |
| 21. | You can check the status of your application from the <b>Do it Online</b> page                                                                                                    |
|     | on myMCZ.                                                                                                    |
|     | Recent Requests                                                                                                    |
|     | Application Started/completed dates Status Outcome Invoice Receipt                                                                                                    |
|     | PGY1 Started: 27/03/2018 O Being Processed MCOI15588345 MCOR25588345                                                                                                    |
|     |                                                                                                    |